## TRCA Performance – Quick Tips How to Enroll into a Webinar Course

Webinar courses are instructor-led and delivered live virtually over a platform such as GoToMeeting or Teams.

**Please note** that for a webinar-based course – there **may** be a maximum capacity set by the instructor for sessions depending on the structure and topic of the webinar.

1. Locate your desired course under the **Course Catalog** and click on the course.

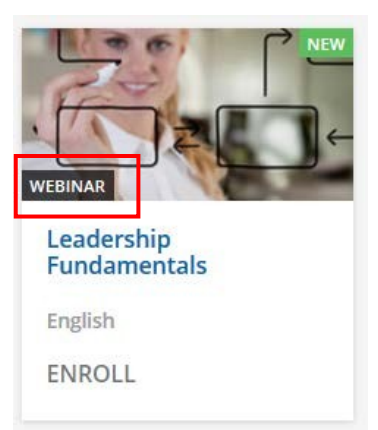

2. Under the Sessions tab is where available upcoming session(s) can be found.

To view the description of the webinar, instructions for the LMS, and important contact information about the webinar select the **About this Webinar** tab.

The **content** tab will **only** be visible when training or resource materials have been uploaded into the course.

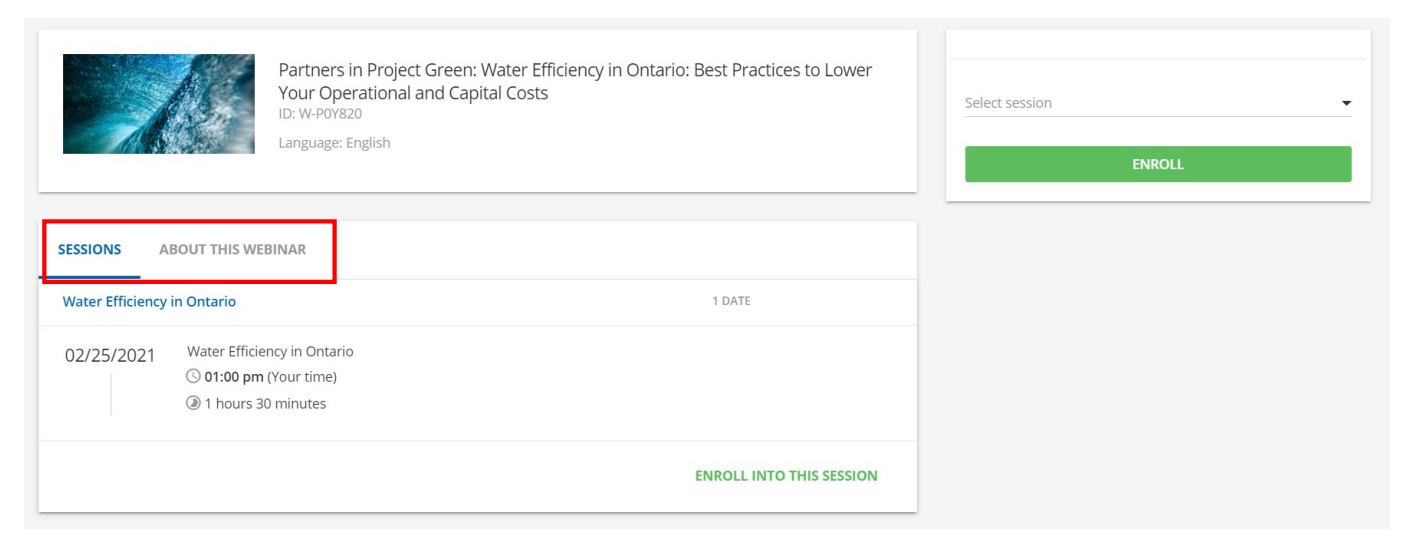

3. To enroll into a session – click on the drop-down, select the session time and click Enroll.

|            |                                              | Partners in Project Green: Water Efficiency in Ontario: Best Practices to Lower<br>Your Operational and Capital Costs<br>ID: W-P0Y820<br>Language: English |   | Select session - |
|------------|----------------------------------------------|----------------------------------------------------------------------------------------------------|---|------------------|
| SESSIONS A | BOUT THIS WE                                 | BINAR<br>1 DATE                                                                                                    | - |                  |
| 02/25/2021 | Water Efficie<br>() 01:00 pm<br>() 1 hours 3 | ncy in Ontario<br>(Your time)<br>0 minutes                                                                                                    |   |                  |
|            |                                              | ENROLL INTO THIS SESSION                                                                                                    |   |                  |

Once enrolled, you will receive Dayforce email notifications with reminders of the webinar day and time. The Webinar can also be added to your Outlook calendar.

4. Once enrolled you will be able to view the webinar date and time you enrolled into. This information can be retrieved from **My Courses and Learning Plans tab** or **My Task List.** 

| You mus                                                   | t attend at least 1/1 session dates to complete this course                                                                                                    |
|-----------------------------------------------------------|----------------------------------------------------------------------------------------------------|
| /25/2021                                                  | Water Efficiency in Ontario<br>My Time 01:00 pm Duration Tool Custom tool                                                                                                    |
|                                                           | Your webinar starts in <b>1w 2d 14h 53min 34s</b>                                                                                                    |
| Course Des                                                | cription                                                                                                    |
| This session<br>operational<br>Indra Mahar<br>Chris LeCon | will provide an opportunity to share industry knowledge regarding municipal water efficiency programs that help Ontario businesses lower their capital and<br>tosts.<br>an will share insights from his role as Chair of the Ontario Water Works Association's Water Efficiency Committee and industry leader at Ontario Clean Water Agency.<br>e will share ways companies can maximize the value of data collected from indoor/outdoor water use to positively influence the business case to pursue on-site water<br>wittees and explict improvementations. |

5. When the webinar has started - you will be able to launch the webinar directly from the LMS by locating the course under **My Courses and Learning Plans tab.** To launch the webinar, click **Join the Webinar**.

|                                                                             | Lunch and Learn: Erosion<br>Session: Erosion Management                                                                                                    | This course is not yet completed.                                                                                                    |
|-----------------------------------------------------------------------------|----------------------------------------------------------------------------------------------------|----------------------------------------------------------------------------------------------------|
| A You mus                                                                   | t attend at least 1/1 session dates to complete this course                                                                                                    |                                                                                                    |
| 02/2/2021                                                                   | Lunch and Learn: Erosion Management                                                                                                    | NOT ATTENDED                                                                                                    |
|                                                                             | (Ny Time Ouration 01:30 pm Ouration 1h 0m                                                                                                    | Tool<br>Custom tool                                                                                                    |
|                                                                             | The webinar started<br>JOIN THE WEBI                                                                                                    | : -21s ago<br>NAR                                                                                                    |
|                                                                             |                                                                                                    |                                                                                                    |
| Course Des<br>Please join u<br>future areas<br>Learns" orga<br>Questions? C | scription<br>s for this lunch and learn about thermal imaging and how it can be used to evaluate and m<br>to restore based on its thermal impact. Our speaker is Jonas Hamberg, Mitacs Fellow, Ecos<br>nized by EC&S staff to help facilitate knowledge transfer within TRCA.<br>Contact Sharon Lam at sharon.lam@trca.ca | onitor restoration areas and natural areas, and set priorities for potential<br>ystem and Climate Science. This is part of an ongoing series of "Lunch and |

**Note:** once enrolled you will have the option to de-enroll from the webinar if the following icon is visible on the course page:

| This course is not vet completed. | $\bullet$ |
|-----------------------------------|-----------|

You will have the option to de-enroll from the entire course or the current session. Once your selection is highlighted, click **Yes, I want to proceed** and **Confirm.** 

| Plea | ase select where you want to be unenrolled fro                                                      | m |
|------|----------------------------------------------------------------------------------------------------|---|
| 0    | This course                                                                                         |   |
|      | Partners in Project Green: Water Efficiency in<br>Ontario: Best Practices to Lower Your Operational |   |
|      | and Capital Costs                                                                                   |   |
| ۲    | Current session<br>Water Efficiency in Ontario                                                      |   |